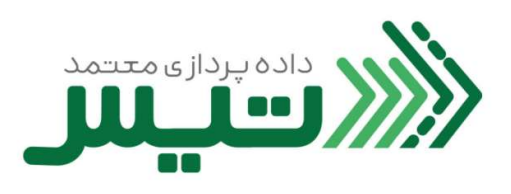

| راهنمای ثبت نام در سامانه شرکت داده پردازی معتمد تیس | عنوان سند |
|------------------------------------------------------|-----------|
|                                                      | کد سند    |
|                                                      |           |

| شرح بازنگری | شماره بازنگری  |
|-------------|----------------|
|             |                |
|             |                |
|             | تاریخ بازنگری: |
|             |                |

| تصویب کننده                              | تائید کننده                       | تهيه كننده                             |
|------------------------------------------|-----------------------------------|----------------------------------------|
| نام و نام خانوادگی: یوسف پناهی گرجی محله | نام و نام خانوادگی: کاوه نوذر اصل | نام و نام خانوادگی: مرتضی هندیجانی فرد |
| سمت: مدير عامل                           | سمت: معاون توسعه کسب و کار        | سمت: معاون طرح و برنامه                |
| امضاء و تاريخ:                           | امضاء و تاریخ:                    | امضاء و تاريخ:                         |
|                                          |                                   | ·                                      |

| احد سازمانی مرتبط فر آیند: |          |         |  |
|----------------------------|----------|---------|--|
| وع فرآیند : اصلی           | پشتیبانی | مديريتى |  |
| باموريت فرآيند:            |          |         |  |
| امنه کاربرد:               |          |         |  |
|                            |          |         |  |

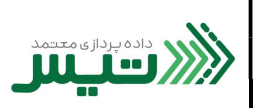

کد سند:

۱. ابتدا مرورگر خود را باز کنید (ترجیحا از مرورگر Google Chrome استفاده کنید) و در قسمت مرورگر، آدرس
 ۱. ابتدا مرورگر خود را باز کنید (ترجیحا از مرورگر Enter را بزنید.

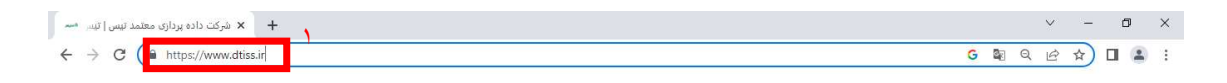

- درصورتی که از قبل ثبت نام نکرده اید، روی ثبت نام کلیک کنید.
- ۳. پس از ورود به صفحه زیر، جهت ثبت نام دراین سامانه اقدام نمایید.

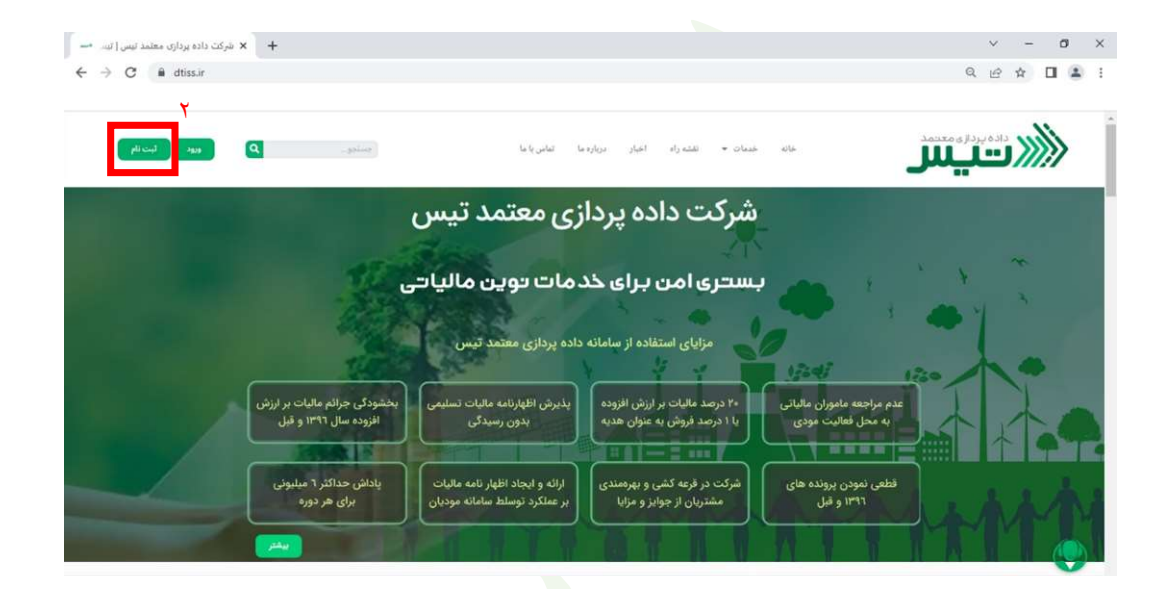

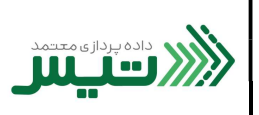

کد سند:

- در این بخش قابلیت ثبت نام عنوان فرد حقوقی را دارید.
- کد ملی، شماره همراه مدیرعامل(سند این شماره همراه، باید به نام شخص مدیرعامل باشد)، شناسه ملی شرکت و تابعیت را وارد
   نموده و روی ثبت نام کلیک کنید.

| ي ورود به سامانهای شرکت معتمد تیس 🖏 +                                                              | ∨ – Ø ×                     |
|----------------------------------------------------------------------------------------------------|-----------------------------|
| ← → C 🔒 sso.dtiss.ir/realms/TSP/login-actions/registration?client_id=tsp-portal&tab_id=TyQKIFVDMtI | ■ @ ☆ ■ .                   |
|                                                                                                    |                             |
|                                                                                                    | î                           |
| R                                                                                                  | شتناه                       |
|                                                                                                    | ببعام                       |
|                                                                                                    | ā. Ta                       |
|                                                                                                    | حقوقى                       |
| 6.250 1                                                                                            | کد ملی مدیر عامل            |
| 6,000                                                                                              |                             |
|                                                                                                    | شماره تلفن همراه مدير       |
|                                                                                                    |                             |
| The source dimension                                                                               |                             |
|                                                                                                    | شناسه ملی                   |
|                                                                                                    |                             |
| TURNER A TURNER ACT                                                                                | تابعيت                      |
|                                                                                                    | 🐱 ایرانی                    |
|                                                                                                    |                             |
|                                                                                                    |                             |
|                                                                                                    | <u>بازگشت به صفحه ورود»</u> |

- در این بخش قابلیت ثبت نام به عنوان فردحقیقی را دارید.
- ۷. کدملی، شماره تماس(سند این شماره همراه، باید به نام شخص ثبت نام کننده باشد)، تابعیت و تاریخ تولد خود را وارد کنید و روی ثبت نام کلیک کنید.

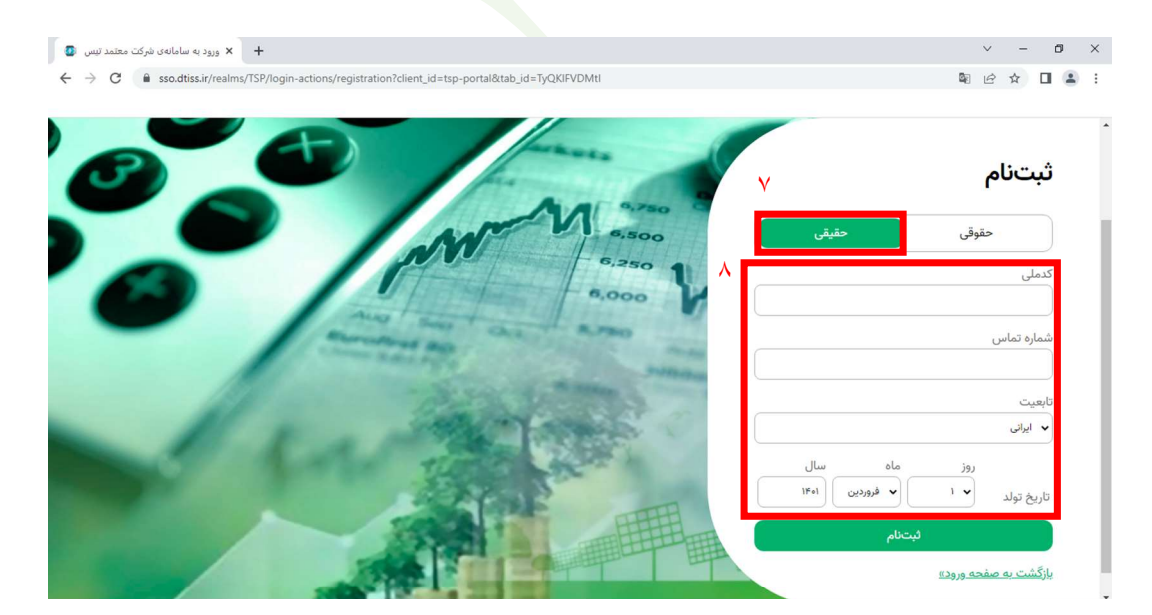

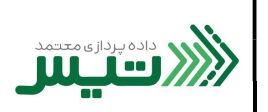

تاریخ بازنگری:

کد سند:

۸. کد پیامکی ارسال شده به تلفن همراه خود را در این قسمت وارد کنید و روی ثبت کلیک کنید.

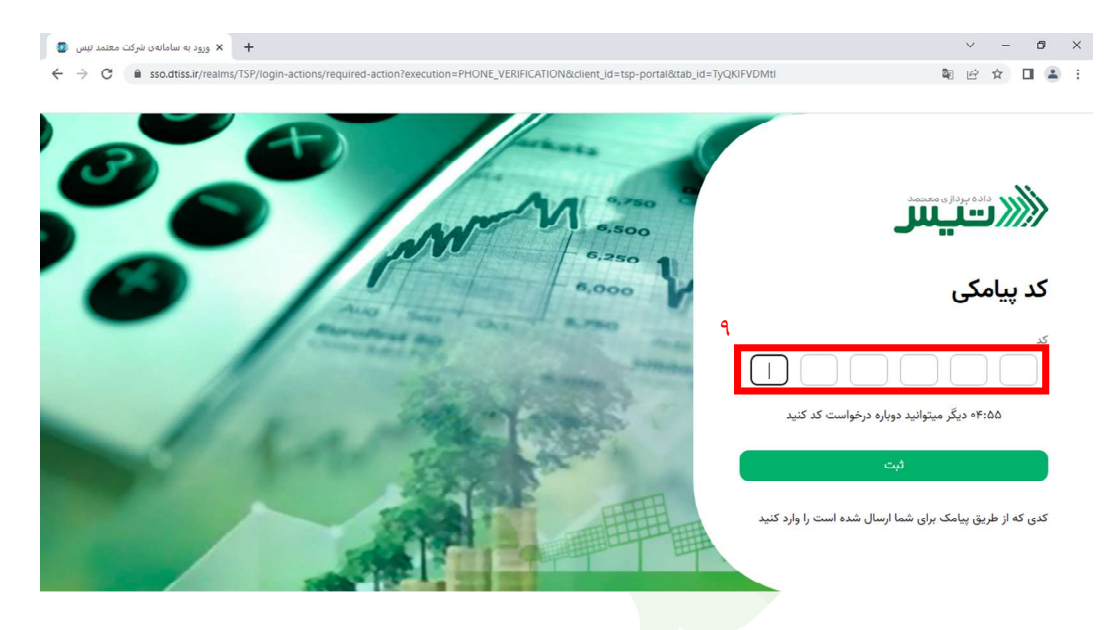

<p. پس از طی مراحل بالا، ثبت نام شما با موفقیت انجام شده و شما قادر به استفاده از امکانات سایت می باشید.</p>

| الا التيانل<br>با يتمرن                                                                      |                                                                             | • Jko • 🔤                                                                                                    |
|----------------------------------------------------------------------------------------------|-----------------------------------------------------------------------------|----------------------------------------------------------------------------------------------------|
| ا فاتتورها                                                                                   | یک زور اشیر 🗧                                                               |                                                                                                    |
| ا وخمیت فاتقور ها<br>۹ راد های ارسال صورتحساب<br>۹ مدیریت کاربران<br>۵ تسویه با شرکت معتمد ب | العداد خطاها : ا<br>العداد مواقليت أمير<br>اله<br>العداد الى سوتحساب ما : ا | <b>آخرین همگام سازی</b><br>بنماد صورتحسیک های ۱<br>بنماد حیوانیت (۱<br>تعماد صورتحسیک های مواقیت آمیز (۱<br>قرمات کلی ۱ جه ۲۰ ساعت قبل<br>مرکام ۱ ساعاته |
| Q                                                                                            |                                                                             |                                                                                                    |

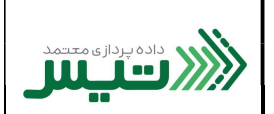

چنانچه از قبل ثبت نام کرده اید، جهت ورود به این سامانه ، طبق تصویر اقدام نمایید.

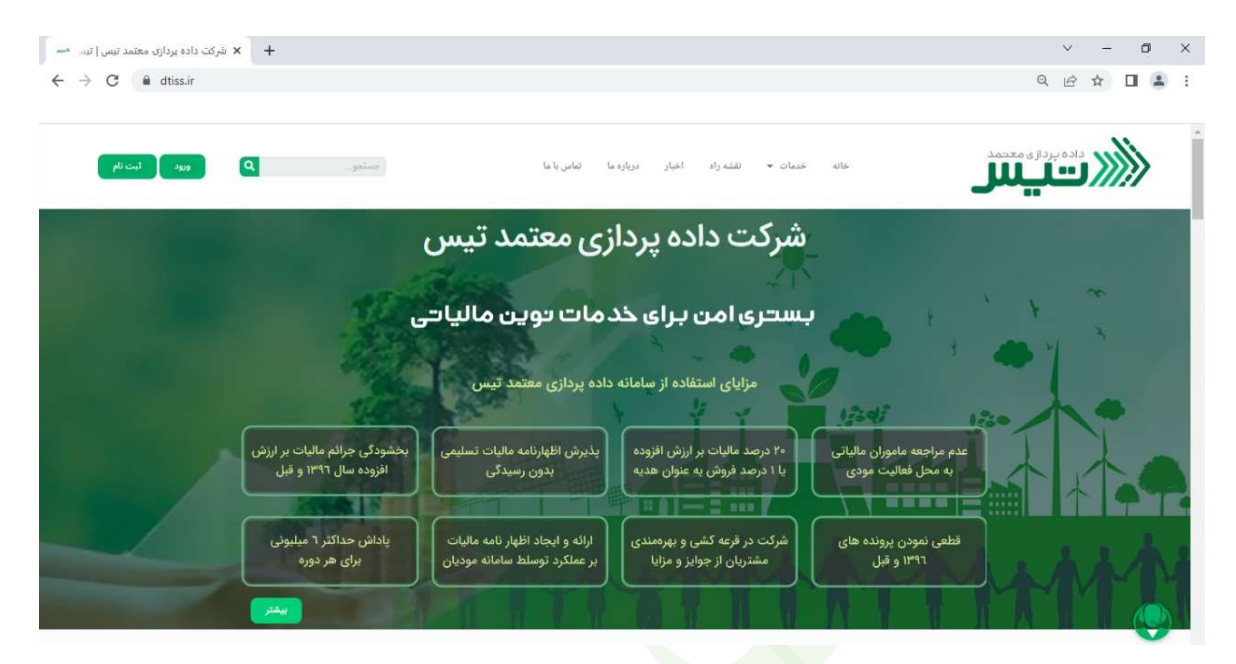

۲. در این قسمت ، کد ملی خود را وارد کنید.

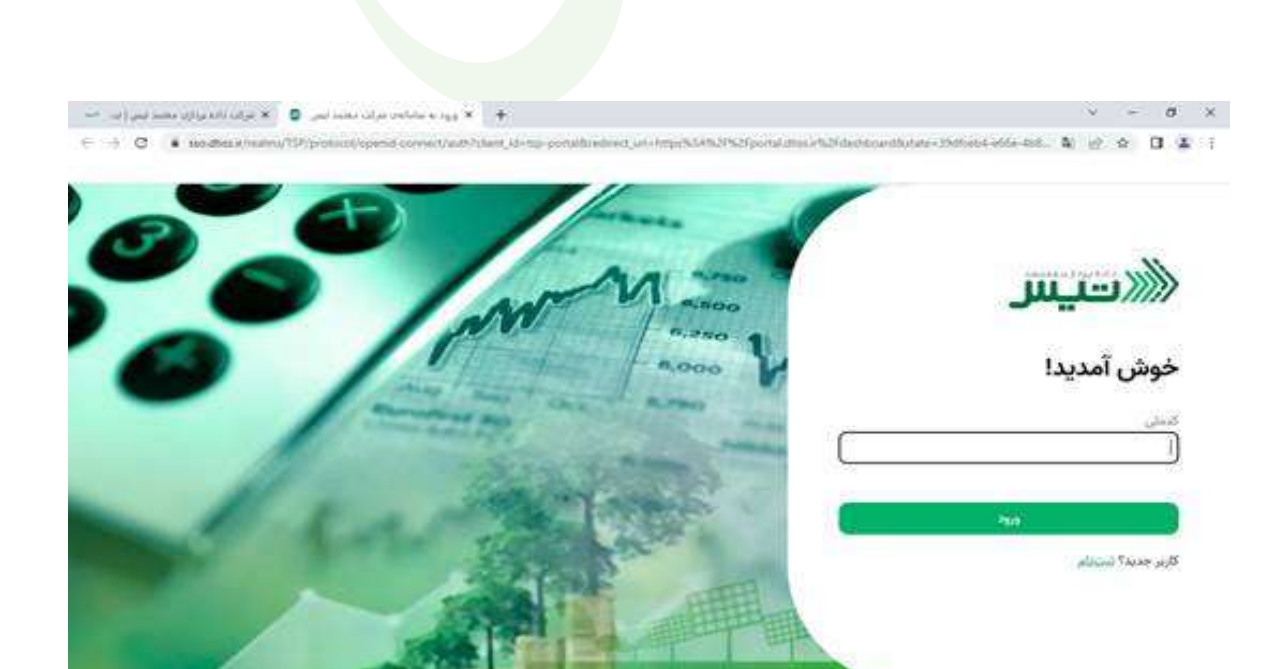

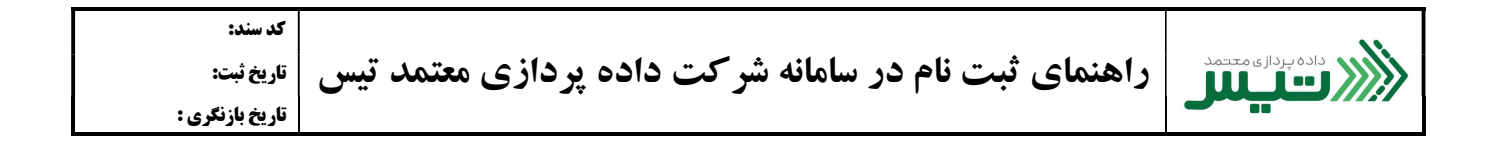

| → C i sodisi/naitus ( | VP/logn-achem/authenticate/tensoution=filebolibid-dc54-42de-s7c5-4%72bd171188iciem.ud=hp-p | ortalitate, de TWeiDigDelse 🛛 🗞 🖉 🕸 🔲                    |
|-----------------------|--------------------------------------------------------------------------------------------|----------------------------------------------------------|
| 8                     | Manoo                                                                                      | <u>ر تيس</u>                                             |
| 0                     | 1000 V                                                                                     | کد پیامکی                                                |
|                       |                                                                                            | کد<br>۲۰۱۳ د ما منفلد دوامه دخاست کد کند                 |
|                       |                                                                                            |                                                          |
|                       |                                                                                            | کدی که از طریق بیامک برای شما ارسال شده است را وارد کنید |

۳. کد پیامکی ارسال شده به تلفن همراه خود را در این قسمت وارد کنید سپس بر روی کلید ثیت کلیک کنید.

|                                                                                                    |                                            | کی ، وارد سامانه می شوید.                  | <sup>2</sup> . بعداز وارد کردن کد پیام |
|----------------------------------------------------------------------------------------------------|--------------------------------------------|--------------------------------------------|----------------------------------------|
| $\varepsilon \ \Rightarrow \ C \ ( \bullet \ portal dissibilities beautified of the state of the state of th$ |                                            |                                            | <i>₫</i> \$ <b>0</b>                   |
| 1 + ·Ju·B                                                                                                    |                                            |                                            | الاحيس                                 |
| 1                                                                                                    |                                            |                                            | یا بیشغوان                             |
|                                                                                                    |                                            | یک روز اخیر =                              | B فاكتور ها                            |
|                                                                                                    |                                            |                                            | 🖨 وضعيت فاكتور ها                      |
| ام سازی                                                                                                    | اخرین همک<br>تعداد سورتمساب ها: ۱          |                                            | ≢ بيام ها                              |
|                                                                                                    | لمداد ضفاها: •                             | 📒 تمداد خطاها : ۱<br>冒 تمداد مواقیت آمرز 🔹 | 🗮 راد های ارسال مورتحساب               |
| المنزدا ا                                                                                                    | تعداد مورتحساب های موظیت<br>قیمت کل : ۲۰۰۹ | 1                                          | 😫 مديريت كاربران                       |
|                                                                                                    | رمان ارسال : ۴ ساعت قبل                    |                                            | 📼 تسویه با شرکت معتمد 🗸                |
|                                                                                                    | Acteur), Roya                              | محومینی: ۲۲٫۵۰۰<br>تعداد کل سورتحساب ها: ۱ | 17 S 2 Mile                            |
|                                                                                                    |                                            |                                            |                                        |
|                                                                                                    |                                            |                                            |                                        |
| . 1.0                                                                                                    |                                            |                                            | $\odot$                                |
|                                                                                                    |                                            |                                            |                                        |

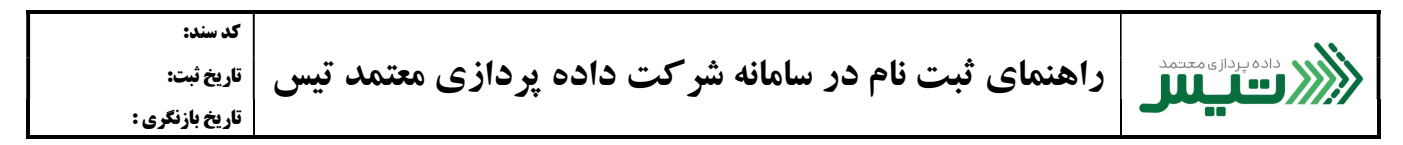

بعد از ورود به ناحیه کاربری پورتال تمامی آیکون ها غیر فعال هستند و با پیام زیر مواجه می شوید:

|              | ولیک سا 🔞       | < درگاه ملی خدمات الکتر | < Microsoft Word - 1H4 ', | .1'ÌÌ +(* ⊟                 | عتمد 🔯        | سامانەى شركت م     | × ورود به     | لرکت معتمد ( <del>تیز</del> | سامانه      | ×    | ца) .              | مانه شرکت معتمد | - × سا، | + ` | ~ -              | - 0                  | ×      |
|--------------|-----------------|-------------------------|---------------------------|-----------------------------|---------------|--------------------|---------------|-----------------------------|-------------|------|--------------------|-----------------|---------|-----|------------------|----------------------|--------|
| $\leftarrow$ | $\rightarrow$ C |                         | O A ब https://port        | al.dtiss.ir/das             | shboard       |                    |               |                             |             |      |                    | 80%             | ☆       |     | ${\times}$       | 土 む                  | =      |
| -            | <b>4</b> • J    | ي ويا                   |                           |                             |               |                    |               |                             |             |      |                    |                 |         |     |                  | تيس                  |        |
| ^            |                 |                         |                           |                             |               |                    |               |                             |             |      |                    |                 |         |     |                  | پيشخوان              | R      |
|              |                 |                         | ن کد                      | را وارد کنید <b>افزود</b> ر | ی باید این کد | .ه است. برای دسترس | ی شما ثبت نشد | کد حافظه مالیاتی براز       |             |      |                    |                 |         |     |                  |                      | è Đi   |
|              |                 |                         |                           |                             |               |                    |               |                             |             | (*   |                    | 5.)             |         |     |                  |                      |        |
|              |                 |                         |                           |                             |               |                    |               |                             |             |      | ، رور احير         |                 |         |     |                  |                      | -      |
|              |                 |                         | رین همگام سازی            | Ĩ                           |               |                    |               |                             |             |      |                    |                 |         |     |                  |                      |        |
|              |                 |                         |                           |                             |               |                    |               |                             |             |      |                    |                 |         |     |                  |                      | ***    |
|              |                 |                         |                           |                             |               |                    |               | نشد                         | داده ای پید |      |                    |                 |         |     |                  |                      | œ.     |
|              |                 |                         | ناده ای پیدا نشد          |                             |               |                    |               |                             |             |      |                    |                 |         |     |                  |                      |        |
|              |                 |                         |                           |                             |               |                    |               |                             |             |      |                    |                 |         |     |                  |                      |        |
|              |                 |                         |                           |                             |               |                    |               |                             |             |      |                    |                 |         |     |                  |                      |        |
|              |                 |                         |                           |                             |               |                    |               |                             |             |      |                    |                 |         |     |                  |                      |        |
|              |                 |                         |                           |                             |               |                    |               |                             |             |      |                    |                 |         |     |                  |                      |        |
|              |                 |                         |                           |                             |               |                    |               |                             |             |      |                    |                 |         |     |                  |                      |        |
|              |                 |                         |                           |                             |               |                    |               |                             |             |      |                    |                 |         |     |                  | 6                    |        |
| ~            |                 |                         |                           |                             |               | داده ای پیدا نشد   |               |                             |             |      |                    |                 |         |     |                  |                      | ~      |
| -            | <i>р</i> туре   | here to search          |                           | 0 🗄                         | i 📄           | 1                  | 2             | 🧿 🙆 🤌                       | w.          | S. 0 | : <mark>1</mark> : | 🛱 🔚 🛛           | × 🦪     |     | <b>↓</b> ) 🗗 ENG | 10:34 AM<br>2/6/2023 | $\Box$ |

لطفا بر روی افزودن کد کلیک کرده و کد ۶ رقمی شناسه ی یکتای حافظه ی مالیاتی که در انتهای ورود به کارپوشه قرار داد را در اینجا وارد نمایید.

| ک ک ک A    | ####################################                                                           | 8/96 <>  |                                        |
|------------|------------------------------------------------------------------------------------------------|----------|----------------------------------------|
| 🜲 • ريال • |                                                                                                | 8000     | ⊘ ± දු ≓                               |
|            |                                                                                                |          | الاسیس                                 |
|            |                                                                                                |          | کا پیشخوان                             |
|            | کد حافظه مالیاتی برای شما ثبت نشده است. برای دسترسی باید این کد را وارد کنید. <b>افزودن کد</b> |          | 🖁 فاکتور ها                            |
|            | بر ۲                                                                                           | یک روز ا | 🗎 وضعیت فاکتور ها                      |
|            | افت ممگله سان                                                                                  |          | 🖤 پیام ها<br>۳۳ راه های ارسال صورتحساب |
|            | برای دربافت کدیکتای حافظه مالیاتی به آدرس <u>https://mytax.gov.ir</u> مارجعه کنید              |          | فلا مديريت كاربران                     |
|            | کد باید با حروف بزرگ وارد شود<br>کد حافظه مالیانی*                                             | ~        | 💷 تسویه با شرکت معتمد                  |
|            | داده ای پیدا نشد                                                                               |          |                                        |
|            | حيره الصراف                                                                                    |          |                                        |
|            |                                                                                                |          |                                        |
|            |                                                                                                |          |                                        |
|            |                                                                                                |          |                                        |
|            |                                                                                                |          | $\odot$                                |

دقت فرمایید که تمامی حروف را باید با حروف بزرگ وارد نمایید. چنانچه قبلا نسبت به اخذ کد یکتای حافظه ی مالیاتی اقدام نکرده اید از طریق لینک زیر ابتدا کد را دریافت کرده و سپس در این قسمت وارد نمایید.

| کد سند:<br>تاریخ ثبت:<br>تاریخ بازنگری :                                                                                             | ده پردازی معتمد تیس                                                                                                    | م در سامانه شرکت داد                                                                                                    | راهنمای ثبت نا               |                                                                                                    |
|----------------------------------------------------------------------------------------------------|----------------------------------------------------------------------------------------------------|----------------------------------------------------------------------------------------------------|------------------------------|----------------------------------------------------------------------------------------------------|
| <ul> <li>× درگاہ ملی خدمات الکٹرونیک سارہ (۵)</li> <li>خ خ</li> <li>خ خ</li> <li>خ خ</li> <li>خ خ</li> <li>خ چال - پار کے</li> </ul> | الله شرکت معتمد کې Mail - m.vefapour@so کې المانه شرکت معتمد کې کې کې کې کې کې کې کې کې کې کې کې کې                                                                     | nir × +                                                                                                    | v ·                          | - ه ×<br>ی ع =                                                                                                    |
|                                                                                                    | ئېت نشده است. برای دسترسی باید این کد را وارد کنید افزودی کد<br>این اشده است. برای دسترسی باید این کد را وارد کنید افزودی کد<br>این این این این این این این این این این | کد خافقه مالیاتی برای شعا<br>پیام ها<br>برای دربافت کد یکتای حافقه مالیاتی به آدرس<br>کد باید با حروف بزرگ وارد شود<br>۲.: | ها<br>مېروتحساب<br>۵ مېتىد ↓ | <ul> <li>کا پیشخوان</li> <li>فاکتور ما</li> <li>فاکتور ما</li> <li>با می اسل</li> <li>با مای ارسال</li> <li>مای ارسال</li> <li>مای ارسال</li> </ul> |
| ■ P Type here to search                                                                                                    | 0 🖽 📻 🛱 🕤                                                                                                    | • • • • •                                                                                                    | al 100 م                     | 1228 PM                                                                                                    |

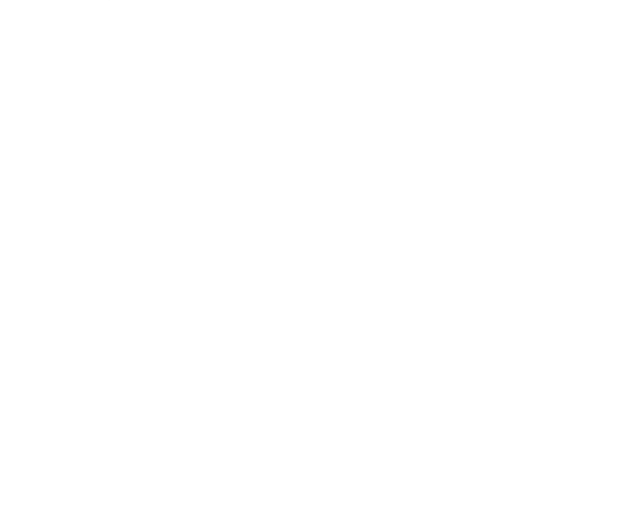